# Kerberos与ADFS 2.0的最终用户SAML SSO的 Jabber配置示例

### 目录

<u>简介</u> <u>先决条件</u> <u>要求用的组件</u> <u>背景置</u> <u>验</u>障排除

## 简介

本文档介绍如何使用Active Directory联合身份验证服务(ADFS)2.0配置Kerberos。

## 先决条件

#### 要求

本文档没有任何特定的要求。

#### 使用的组件

本文档不限于特定的软件和硬件版本。

本文档中的信息都是基于特定实验室环境中的设备编写的。本文档中使用的所有设备最初均采用原 始(默认)配置。如果您使用的是真实网络,请确保您已经了解所有命令的潜在影响。

## 背景信息

最终用户安全断言标记语言(SAML)单点登录(SSO)配置要求配置Kerberos,以便允许最终用户 SAML SSO用于Jabber使用域身份验证。使用Kerberos实施SAML SSO时,轻量目录访问协议 (LDAP)处理所有授权和用户同步,而Kerberos管理身份验证。Kerberos是一种身份验证协议,旨在 与启用LDAP的实例结合使用。 在加入Active Directory域的Microsoft Windows和Macintosh计算机上,用户可以无缝登录Cisco Jabber,而无需输入用户名或密码,甚至看不到登录屏幕。未登录其计算机上的域的用户仍会看到 标准登录表单。

由于身份验证使用从操作系统传递的单个令牌,因此无需重定向。令牌根据已配置的密钥域控制器 (KDC)进行验证,如果该令牌有效,则用户登录。

#### 配置

以下是使用ADFS 2.0配置Kerberos的步骤。

- 1. 在计算机上安装Microsoft Windows Server 2008 R2。
- 2. 在同一台计算机上安装Active Directory域服务(ADDS)和ADFS。
- 3. 在安装了Microsoft Windows Server 2008 R2的计算机上安装Internet信息服务(IIS)。
- 4. 为IIS创建自签名证书。
- 5. 将自签名证书导入IIS,并将其用作HTTPS服务器证书。
- 6. 在另一台计算机上安装Microsoft Windows7并将其用作客户端。

将域名服务器(DNS)更改为安装ADDS的计算机。

将此计算机添加到您在安装ADDS时创建的域。

转到"**开始**"。右键单击Computer。单击 Properties。单击窗口右侧的**更改设置**。单击 Computer Name 选项卡。单击 Change。添加您创建的域。

|                                                                                   |                                                           |        |                                                                                     | the second second second second second second second second second second second second second second second se | A CONTRACTOR OF THE OWNER OF THE OWNER OWNER OF THE OWNER OWNER OWNER OWNER OWNER OWNER OWNER OWNER OWNER OWNER OWNER OWNER OWNER OWNER OWNER OWNER OWNER OWNER OWNER OWNER OWNER OWNER OWNER OWNER OWNER OWNER OWNER OWNER OWNER OWNER OWNER OWNER OWNER OWNER OWNER OWNER OWNER OWNER | rasnaikii Seare |
|-----------------------------------------------------------------------------------|-----------------------------------------------------------|--------|-------------------------------------------------------------------------------------|----------------------------------------------------------------------------------------------------|----------------------------------------------------------------------------------------------------|-----------------|
| System Properties                                                                 |                                                           | 8      | <ul> <li>User Management</li> </ul>                                                 | t      Bulk Administration                                                                                      | Help 👻                                                                                                    |                 |
| Computer Name/Domain Ch                                                           | hanges 🔜                                                  | ote    |                                                                                     |                                                                                                    |                                                                                                    |                 |
| You can change the name and<br>computer. Changes might affect<br>More information | the membership of this<br>ct access to network resources. | mputer |                                                                                     |                                                                                                    |                                                                                                    |                 |
| Computer name:                                                                    |                                                           | y/s    | Security   System                                                                   | • • • •                                                                                                    | Search Control Pane                                                                                                    |                 |
| JabberPC1                                                                         |                                                           |        | asis information                                                                    | about your computer                                                                                             |                                                                                                    | € â             |
| Full computer name:<br>JabberPC1.mangolab.com                                     |                                                           |        | s edition                                                                           | about your computer                                                                                             |                                                                                                    |                 |
| Member of<br>Domain:<br>mangolab.com<br>Workgroup:                                | More                                                      | : ID   | tows 7 Professional<br>rright © 2009 Microso<br>ce Pack 1<br>nore features with a n | ft Corporation. All rights res                                                                                  | erved.                                                                                                    | <b>~</b>        |
|                                                                                   | OK Cancel                                                 |        | ig:<br>essor:<br>lled memory (RAM):                                                 | System rating is not availab<br>Intel(R) Xeon(R) CPU E7- 28<br>2.00 GB                                          | ble<br>870 @ 2.40GHz 2.40 Gi                                                                                                    | Hz              |
|                                                                                   | OK Cancel                                                 | Apply  | em type:                                                                            | 64-bit Operating System                                                                                         |                                                                                                    |                 |
|                                                                                   |                                                           | _      | and Touch:                                                                          | No Pen or Touch Input is a                                                                                      | vailable for this Display                                                                                                    |                 |
| out Cisco Unified Commun                                                          |                                                           | Compu  | ter name, domain, and                                                               | workgroup settings                                                                                              |                                                                                                    |                 |
| Support please visit our ]                                                        |                                                           | Co     | mputer name:                                                                        | JabberPC1                                                                                                    | 9                                                                                                    | Change settings |
|                                                                                   |                                                           | Ful    | computer name:                                                                      | JabberPC1.mangolab.com                                                                                          |                                                                                                    |                 |
|                                                                                   |                                                           | Co     | mputer description:                                                                 | JabberPC1                                                                                                    |                                                                                                    |                 |
|                                                                                   | See also                                                  | Do     | main:                                                                               | mangolab.com                                                                                                    |                                                                                                    |                 |
|                                                                                   | Action Center                                             | Windo  | ws activation                                                                       |                                                                                                    |                                                                                                    |                 |
|                                                                                   | Windows Update                                            | Wir    | ndows is activated                                                                  |                                                                                                    |                                                                                                    | ask for .       |
|                                                                                   | Performance Information and<br>Tools                      | Pro    | duct ID: 00371-221-876                                                              | 7124-86146 Change produ                                                                                         | uct key                                                                                                    | genuine         |

7. 检查Kerberos服务是否在两台计算机上生成。

以管理员身份登录到服务器计算机并打开命令提示符。然后执行以下命令:

cd \windows\System32Klist票

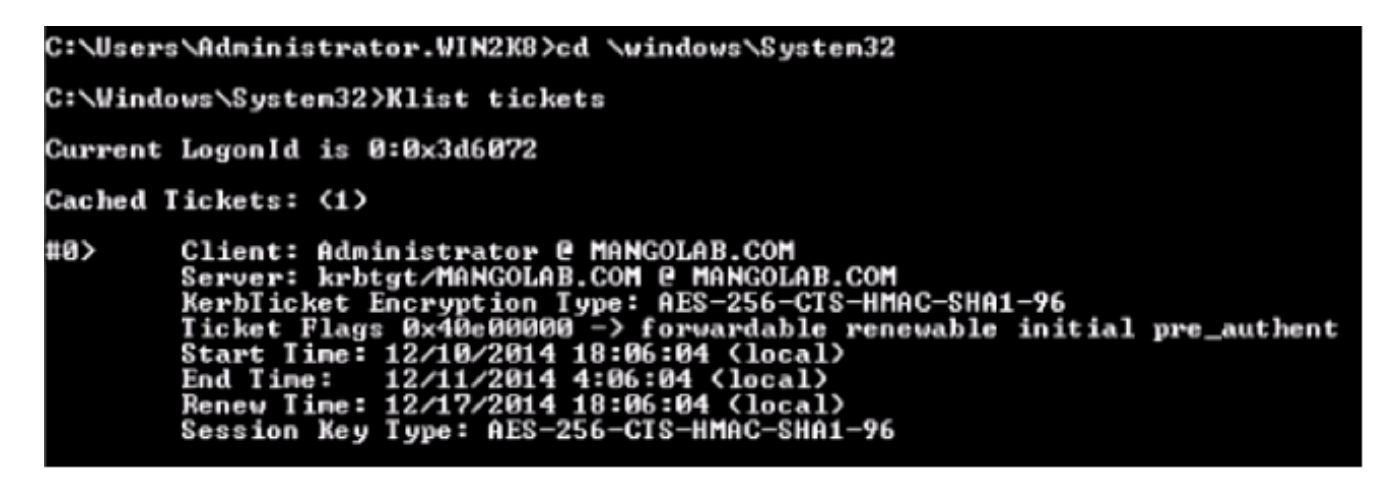

以域用户身份登录到客户端并执行相同的命令。

| :\Users\rashaikh>cd \windows\System32                                                                                                    |
|----------------------------------------------------------------------------------------------------|
| :\Windows\System32>Klist tickets                                                                                                    |
| Aurrent LogonId is 0:0x558ba                                                                                                    |
| ached Tickets: <5>                                                                                                    |
| Olient: rashaikh @ MANGOLAB.COM<br>Server: krbtgt/MANGOLAB.COM @ MANGOLAB.COM<br>KerbTicket Encryption Type: AES-256-CTS-HMAC-SHA1-96<br>Ticket Flags Øx60a00000 -> forwardable forwarded renewable pre_authent<br>Start Time: 12/10/2014 18:35:23 (local><br>End Time: 12/11/2014 4:34:59 (local><br>Renew Time: 12/17/2014 18:34:59 (local><br>Session Key Type: AES-256-CTS-HMAC-SHA1-96  |
| 1> Client: rashaikh @ MANGOLAB.COM<br>Server: krbtgt/MANGOLAB.COM @ MANGOLAB.COM<br>KerbTicket Encryption Type: AES-256-CTS-HMAC-SHA1-96<br>Ticket Flags 0x40e00000 -> forwardable renewable initial pre_authent<br>Start Time: 12/10/2014 18:34:59 (local><br>End Time: 12/11/2014 4:34:59 (local><br>Renew Time: 12/17/2014 18:34:59 (local><br>Session Key Type: AES-256-CTS-HMAC-SHA1-96 |
| 2> Client: rashaikh @ MANGOLAB.COM<br>Server: LDAP/win2k8.mangolab.com/mangolab.com @ MANGOLAB.COM<br>KerbIicket Encryption Type: AES-256-CIS-HMAC-SHA1-96<br>Ticket Flags 0x40a40000 -> forwardable renewable pre authent ok as deleg                                                                                                    |
| te<br>Start Time: 12/10/2014 19:05:15 (local)<br>End Time: 12/11/2014 4:34:59 (local)<br>Renew Time: 12/17/2014 18:34:59 (local)<br>Session Key Type: AES-256-CTS-HMAC-SHA1-96                                                                                                    |
| Client: rashaikh @ MANGOLAB.COM<br>Server: HITP/win2k8.mangolab.com @ MANGOLAB.COM<br>KerbIicket Encryption Type: AES-256-CTS-HMAC-SHA1-96<br>Ticket Flags 0x40a40000 -> forwardable renewable pre_authent ok_as_deleg                                                                                                    |
| Start Time: 12/10/2014 18:35:23 (local)<br>End Time: 12/11/2014 4:34:59 (local)<br>Renew Time: 12/17/2014 18:34:59 (local)<br>Session Key Type: AES-256-CIS-HMAC-SHA1-96                                                                                                    |
| M4> Client: rashaikh @ MANGOLAB.COM<br>Server: LDAP/win2k8.mangolab.com @ MANGOLAB.COM<br>KerbTicket Encryption Type: AES-256-CTS-HMAC-SHA1-96<br>Ticket Flags Øx40a40000 -> forwardable renewable pre_authent ok_as_deleg                                                                                                    |
| te<br>Start Time: 12/10/2014 18:35:05 (local)<br>End Time: 12/11/2014 4:34:59 (local)<br>Renew Time: 12/17/2014 18:34:59 (local)<br>Session Key Type: AES-256-CTS-HMAC-SHA1-96                                                                                                    |
| ::\Windows\System32>                                                                                                    |

#### 8. 在安装ADDS的计算机上创建ADFS Kerberos标识。

Microsoft Windows管理员以<domainname>\administrator的身份登录到Microsoft Windows域 (例如在Microsoft Windows域控制器上),创建ADFS Kerberos标识。ADFS HTTP服务必须 具有名为服务主体名称(SPN)的Kerberos身份,格式如下

: HTTP/DNS\_name\_of\_ADFS\_server。

此名称必须映射到代表ADFS HTTP服务器实例的Active Directory用户。使用Microsoft Windows **setspn**实用程序,该实用程序在Microsoft Windows 2008 Server上应默认可用。 步骤 注册ADFS服务器的SPN。在Active Directory域控制器上,运行setspn命令。

例如,当ADFS主机为**adfs01.us.renovations.com**,而Active Directory域为 US.RENOVES.COM时,命令为:

setspn -a HTTP/adfs01.us.renovations.com

SPN的HTTP/部分适用,即使ADFS服务器通常由安全套接字层(SSL)(即HTTPS)访问。

使用setspn命令检查是否已正确创建ADFS服务器的SPN并查看输出。

setspn -L

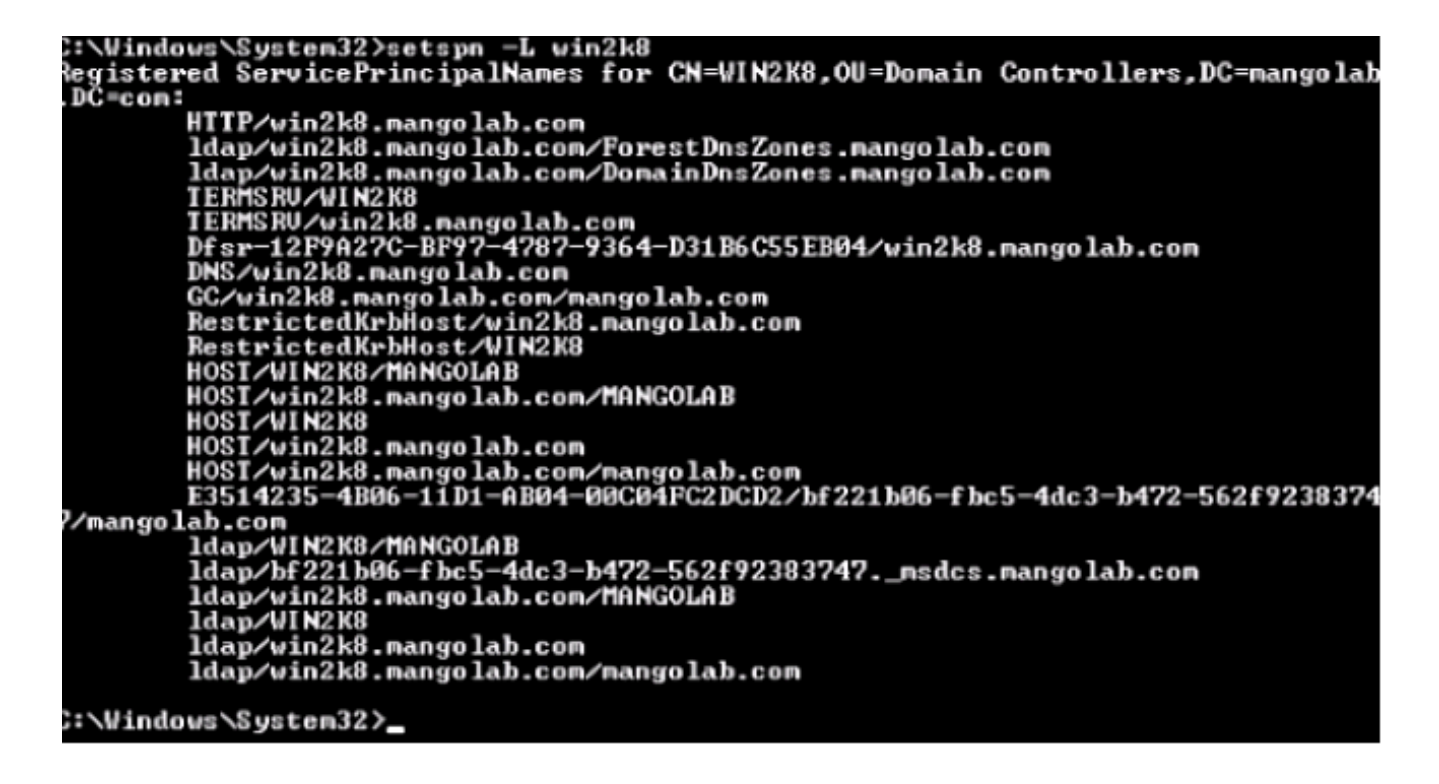

9. 配置Microsoft Windows客户端的浏览器设置。

导航至"工具">"Internet选项">"高级"以启用集成Windows身份验证。

#### 选中启用集成Windows身份验证复选框:

| Internet Options                                                                                                    |
|----------------------------------------------------------------------------------------------------|
| General Security Privacy Content Connections Programs Advanced                                                                                                    |
| Settings                                                                                                    |
| Allow active content from CDs to run on My Computer* Allow active content to run in files on My Computer* Allow software to run or install even if the signature is inv. Block unsecured images with other mixed content Check for publisher's certificate revocation Check for server certificate revocation* Check for signatures on downloaded programs Check for signatures on downloaded programs Do not save encrypted pages to disk Empty Temporary Internet Files folder when browser is ck Fnable DOM Storage Fnable Integrated Windows Authentication* Enable Integrated Windows Authentication* Enable native XMLHTTP support Enable SmartScreen Filter *Takes effect after you restart Internet Explorer |
| Restore advanced settings                                                                                                    |
| Reset Internet Explorer settings Resets Internet Explorer's settings to their default Condition. You should only use this if your browser is in an unusable state.                                                                                                    |
| OK Cancel Apply                                                                                                    |

导航至工具> Internet选项>安全>本地Intranet >自定义级别……以便选择仅在Intranet区域中自动登录。

| Internet Options                                                                                                    | - 🖴 🗟 さ 🗙 🚓 Cisco Unified Serviceability 🛛 🛛                                                                                                    |
|----------------------------------------------------------------------------------------------------|----------------------------------------------------------------------------------------------------|
| General       Security       Privacy       Content       Connections       Programs       Advanced         Select a zone to view or change security settings.       Image: Content View or change security settings.       Image: Content View or change security settings.         Internet       Local intranet       Trusted sites       Restricted sites         Internet       Local intranet       Trusted sites       Restricted sites         Image: Content View of this zone       This zone is for all websites that are found on your intranet.       Sites         Security level for this zone       Allowed levels for this zone       Allowed levels for this zone         Allowed levels for this zone       Allowed levels for this zone       Allowed levels for this zone         Allowed levels for this zone       Allowed levels for this zone       Allowed levels for this zone         Allowed levels for this zone       Allowed levels for this zone       Allowed levels for this zone         Allowed levels for this zone       Allowed levels for this zone       Allowed level to the to the this zone intranet         Image: Allowed level for this zone       Allowed level to the to the t | asso Cisco Unified Serviceability       ×         curity Settings - Local Intranet Zone       ×         Settings       Disable       >         Enable       Enable       >         Enable       Enable       >         Enable       Enable       >         Enable       Enable       >         Enable       Enable       >         Enable       Enable       >         Scripting of Java applets       Disable       >         Disable       Enable       >         Enable       Prompt       >         User Authentication       >       >         Automatic logon       Automatic logon only in Intranet zone       >         Automatic logon with current user name and password       >       >         *Takes effect after you restart Internet Explorer       >       >         Reset to:       Medium-kow (default)       Reset       OK       Cancel |

导航至**工具> Internet选项>安全>本地Intranet >站点>高级**,以便将入侵检测和防御 (IDP)URL添加到本地Intranet站点。

**注意:**选中Local intranet对话框中的所有复选框,然后单击Advanced**选项卡**。

| Internet Options   General Security Privacy Content Connections Programs Advance | S3<br>- ■ ≅ C × atto Cisco Unified Serviceability ×                                                                                                    |
|----------------------------------------------------------------------------------|----------------------------------------------------------------------------------------------------|
| Select a zone to view or change security settings.                               | Local intranet E3                                                                                                    |
| Security level for this zone<br>Allowed levels for this zone: All<br>            | What are intranet settings?       Advanced       OK       Cancel         Local intranet       Image: Concel       Image: Concel       Ima |
| OK Cancel Apply                                                                  | Require server verification (https:) for all sites in this zone                                                                                                    |

导航至**工具>安全>受信任站点>站点**,以便将CUCM主机名添加到受信任站点:

| Internet Options 💡 👪                                                                                                    |                                                                                                    |
|----------------------------------------------------------------------------------------------------|----------------------------------------------------------------------------------------------------|
| Convert Security Design Context Converting Designed Advanced                                                                                                    | → B B C X O sso-44.com X                                                                                         |
| General Seconcy Privacy Content Connections Programs Advanced                                                                                                    |                                                                                                    |
| Select a zone to view or change security settings.                                                                                                    | Trusted sites                                                                                                    |
| Internet Local intranet Trusted sites Restricted sites                                                                                                    | You can add and remove websites from this zone. All websites in this zone will use the zone's security settings. |
| Trusted sites Stee                                                                                                    | Add this website to the zone:                                                                                    |
| <ul> <li>This zone contains websites that you<br/>trust not to damage your computer or<br/>your files.</li> </ul>                                                                                                    | Websites:                                                                                                    |
| You have websites in this zone.                                                                                                    | https:// CUCM1.domainname.com Remove                                                                             |
| Security level for this zone                                                                                                    | https:// CUCM2.domainname.com                                                                                    |
| Allowed levels for this zone: All                                                                                                    | 2.5                                                                                                    |
| Medium     Reports before developeing aptentially upgafe                                                                                                    |                                                                                                    |
| Content     Content     C | Require server verification (https:) for all sites in this zone                                                  |
| Enable Protected Mode (requires restarting Internet Explorer)                                                                                                    | Close                                                                                                    |
| Custom level Default level                                                                                                    | and local country laws governing import, export, transfer and use. De                                            |
| Pecet all soper to default level                                                                                                    | with U.S. and local country laws. By using this product you agree to co                                          |
| Reset al zones to deraut rever                                                                                                    | und at our Export Compliance Product Rep                                                                         |
|                                                                                                    | ur <u>Unified Communications System Docum</u> Loading, please                                                    |
| OK Cancel Apply                                                                                                    |                                                                                                    |

## 验证

本节介绍如何验证使用的身份验证(Kerberos或NT LAN Manager(NTLM)身份验证)。

- 1. 将Fiddler工<u>具下载</u>到您的客户机并安装它。
- 2. 关闭所有 Internet Explorer 窗口。
- 3. 运行Fiddler工具,并检查File菜单下是否启用了Capture Traffic选项。

Fiddler充当客户端计算机和服务器之间的传递代理并侦听所有流量,这会临时设置Internet Explorer设置,如下所示:

| Local Area                                  | Network (L                                                                                                    | AN) Settings                                          | in and  | 23       |  |  |
|---------------------------------------------|----------------------------------------------------------------------------------------------------|-------------------------------------------------------|---------|----------|--|--|
| Automa<br>Automa<br>use of r<br>Auto<br>Use | Automatic configuration<br>Automatic configuration may override manual settings. To ensure the<br>use of manual settings, disable automatic configuration.<br>Automatically detect settings<br>Use automatic configuration script |                                                       |         |          |  |  |
| Proxy s<br>Use<br>dial-                     | a proxy serv<br>up or VPN co                                                                                                    | er for your LAN (These settings will n<br>nnections). | not app | ly to    |  |  |
|                                             |                                                                                                    | the second second                                     |         |          |  |  |
| Servers                                     | Туре                                                                                                    | Proxy address to use                                  | F       | Port     |  |  |
|                                             | HTTP:                                                                                                    | 127.0.0.1                                             | :       | 8888     |  |  |
|                                             | Secure:                                                                                                    | 127.0.0.1                                             | :       | 8888     |  |  |
|                                             | FTP:                                                                                                    |                                                       | :       |          |  |  |
|                                             | Socks:                                                                                                    |                                                       | :       |          |  |  |
|                                             | 🔲 Use the                                                                                                    | same proxy server for all protocols                   |         |          |  |  |
| Exception                                   | ons                                                                                                    |                                                       |         |          |  |  |
| 5                                           | Do not use                                                                                                    | proxy server for addresses beginnin                   | g with: |          |  |  |
|                                             | <-loopbac                                                                                                    | k>                                                    |         | <u>^</u> |  |  |
|                                             | Use semicol                                                                                                    | ons (;) to separate entries.                          |         |          |  |  |

- 4. 打开Internet Explorer,浏览到您的客户关系管理(CRM)服务器URL,然后单击几个链接以生 成流量。
- 5. 返回Fiddler主窗口,选择结果为200(成功)的帧之一:

| Fidd        | ler Web D | lebugger                      |                     |                                         |                                                                                                    |         |
|-------------|-----------|-------------------------------|---------------------|-----------------------------------------|----------------------------------------------------------------------------------------------------|---------|
| File E      | dit Rule  | ts Tools                      | View Help GET /b    | oook 🔛 GeoEdge                          |                                                                                                    |         |
| Q 4         | Replay 🕻  | K- 🕨 Go                       | 🗣 Stream 🎉 Deco     | ode   Keep: All sessions = 🕀 Any Proces | 15 👫 Find 📓 Save 1 🎼 🔗 🏉 Browse 🔹 🔆 Clear Cache 🎢 TextWizard 🛛 🔛 Tearoff 🛛 MSDN Search                               |         |
|             | Result    | Protocol                      | Host                | URL ^                                   | 🕐 Statistics 🕌 Inspectors 🦸 AutoResponder 🧭 Composer 🔲 Niters 🔳 Log 🚍 Timeline                                       |         |
| 01          | 200       | HTTP                          | www.default-searc   | /?sid=476baid=1000itype=n6wer=1307;     | Headers TextWew WebForms HexWew Auth Cookies Raw JSON XNL                                                            |         |
| 492         | 200       | HTTP                          | www.default-searc   | /?sid=4768aid=1008itype=n6wer=1307:     | No Proxy-Authorization Header is present.                                                                            |         |
| M 3         | 200       | HTTP                          | Tunnel to           | vos-cm35.sso-44.com/443                 | buthorization Header (Negotiate) appears to contain a Kerberos ticket:                                               |         |
| <24         | 200       | HTTPS                         | vos-cm35.sso-44.com | /                                       |                                                                                                    | -       |
| 55          | 302       | HTTPS                         | vos-cm35.sso-44.com | /conadmin/showHome.do                   | 30 82 06 03 A0 30 30 2E 06 09 2A 86 48 82 F7 12 0 00* H +.                                                           |         |
| 56          | 302       | HTTPS                         | vos-cm35.sso-44.com | /ssosp/sami/login?relayurl=%2Fccmadnir  | 28 06 01 04 01 82 37 02 02 1E 06 0A 28 06 01 04 + 7+                                                                 |         |
| 曲7          | 200       | HTTP                          | Tunnel to           | vos-cm44.sso-44.com/443                 | 01 02 37 02 02 0A A2 02 05 CD 04 02 05 C9 60 02 . 74 .IE<br>05 C5 06 09 2A 86 48 86 F7 12 01 02 02 01 00 6E .A* H +n |         |
| 58          | 302       | HTTPS                         | vos-cm44.sso-44.com | /adfs/is/?SAMLRequest=nVLLbtswELznKv    | 82 05 84 30 82 05 80 A0 03 02 01 05 A1 03 02 01 .'0 .*                                                               |         |
| 2 9         | 401       | HTIPS                         | vosicm44.ssp.44.com | ladisikia thintee atedi?SAM Requester   | 04 3A 30 82 04 36 A0 03 02 01 05 A1 0C 18 0A 53 .:0 .6                                                               |         |
| 10          | 200       | HTTPS                         | vos-cm44.sso-44.com | /adfs/k/auth/integrated/?SAMLRequestr   | 53 4F 20 34 34 2E 43 4F 40 A2 26 30 24 A0 03 02 90-44.COM4A05                                                        |         |
| (f) 11      | 200       | HTTP                          | Tunnel to           | vos-cm35.sso-44.com:8443                | 73 20 63 60 34 34 2E 73 73 6F 20 34 34 2E 63 6F s-cm44.sso-44.co                                                     |         |
| 2012        | 302       | HTTPS                         | vos-cm35.sso-44.c   | /ssosp/sani/S50/alias/vos-cm35.sso-44.4 | 60 A3 92 03 F7 30 92 03 F3 A0 03 02 01 17 A1 03 m6 .+0 .0                                                            |         |
| 5 13        | 302       | HTTPS                         | vos-cn35.sso-44.c   | (ssosp(relay                            | aa 13 na ad 20 9a n9 63 68 66 69 n5 67 dn n8 d1 3 11 8 76 "Na                                                        | •       |
| <>14        | 200       | HTTPS                         | vos-cm35.sso-44.c   | /conadmin/showHome.do                   | Get SyntaxNew Transformer Hooders TextNew ImageNew HexNew WebMew Auth Co                                             | aching  |
| 曲 15        | 200       | HTTP                          | Tunnel to           | vos-cm35.sso-44.com/8443                | Cookies Raw ISON XML                                                                                                 | - 1     |
| <u>m</u> 16 | 200       | HTTP                          | Tunnel to           | vos-cm35.sso-44.com/8443                |                                                                                                    | _       |
| 曲 17        | 200       | HTTP                          | Tunnel to           | vos-cm35.sso-44.com:8443                | Response Headers [Raw] Header Detro                                                                                  | ions]   |
| m 18        | 200       | HTTP                          | Tunnel to           | vos-cm35.sso-44.com:8443                | HTTP/1.1 200 0K                                                                                                    |         |
| m 19        | 200       | HTTP                          | Tunnel to           | vos-cm35.sso-44.com:8443                | Cache                                                                                                    | -       |
| <u>m</u> 20 | 200       | HTTP                          | Tunnel to           | vos-cm35.sso-44.com:0443                | Cache-Control: no-cache                                                                                              |         |
| m 21        | 200       | HTTP                          | Tunnel to           | vos-cm35.sso-44.com:8443                | Date: Fri, 25 Jul 2014 13:07:58 GMT                                                                                  |         |
| 4           | 300       | UTTR                          | Tunnelin            | 100 m3E ma A4 man.9445                  | Expres: -1                                                                                                    | -       |
| DOM: NO     | ect ALT+0 | ) s hype HEI                  | P                   |                                         | <                                                                                                    | •       |
| 111         |           |                               |                     |                                         |                                                                                                    |         |
| E Capt      | uning     | <ul> <li>Al Proces</li> </ul> | ses 1/30            | https://vos-cm44.sso-44.com/adfs/is/au  | Atvintegrated(754MLRequest=nkLLDtswEL2nkwTeFVqWDEL/EZcONEdRA2IR20Nva3qVEXBUJU67d%2BALh6wWBOHrqguh                    | IMEST / |

如果身份验证类型为NTLM,则在帧的开头看到**协商 — NTLMSSP**,如下所示:

| 🕑 Statistics 🔛 Inspectors 🚿 AutoResponder 🗳 Request Builder 🔲 Filters 🗉 Log 🚍 Timeline |
|----------------------------------------------------------------------------------------|
| Headers TextView WebForms HexView Auth Raw XML                                         |
| No Proxy-Authorization Header is present.                                              |
| Authorization Header is present: Negotiate                                             |
| 4E 54 4C 4D 53 53 50 00 03 00 00 18 00 18 00 NTLMSSP                                   |
| 78 00 00 00 18 00 18 00 90 00 00 00 10 00 10 00 x                                      |
| 48 00 00 00 10 00 10 00 58 00 00 00 10 00 10 00 HX                                     |
| 68 00 00 00 00 00 00 A8 00 00 05 82 88 A2 h ¢                                          |
| 05 01 28 0A 00 00 00 0F 49 00 4E 00 54 00 57 00(I.N.T.W.                               |

# 故障排除

目前没有针对此配置的故障排除信息。